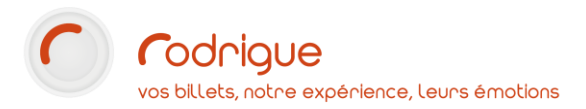

*Anonymisation des identités Conformité aux directives RGPD* 

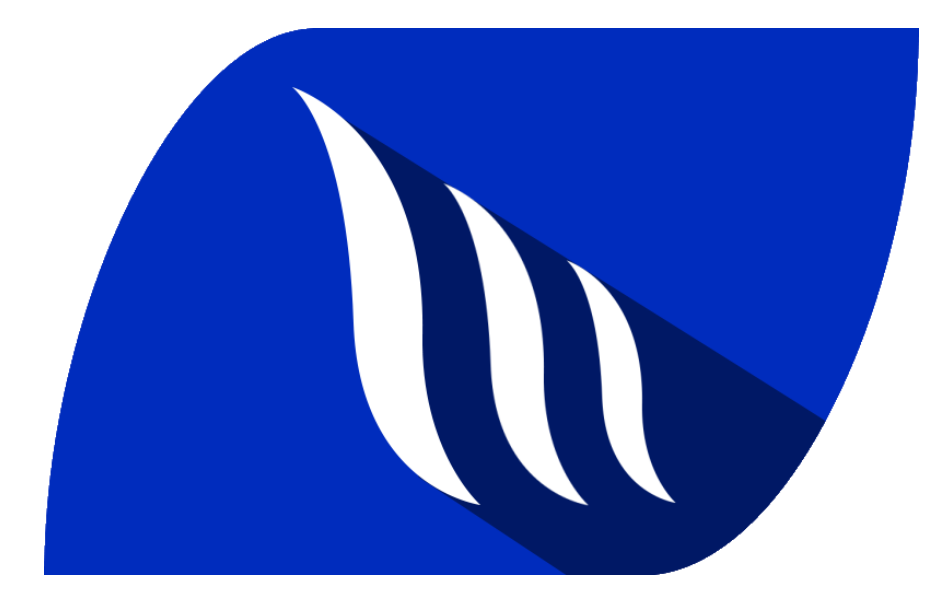

Dernière MAJ – mars 2023

# Table des matières

| Avertissement                                                                                | 3  |
|----------------------------------------------------------------------------------------------|----|
| Assistance                                                                                   | 3  |
| Définitions                                                                                  | 4  |
| Quand anonymiser des fiches clients ?                                                        | 4  |
| Quelle est la différence entre une fiche supprimée et une fiche anonymisée ?                 | 4  |
| Quelles sont les informations conservées après l'anonymisation ?                             | 4  |
| Procédure                                                                                    | 4  |
| Supprimer une fiche client au cas par cas                                                    | 5  |
| Supprimer toutes les fiches dont la relation commerciale s'est terminée il y a plus de 3 ans | 6  |
| Supprimer toutes les fiches sans historique d'achat                                          | 8  |
| Anonymisation des fiches supprimées                                                          | 11 |

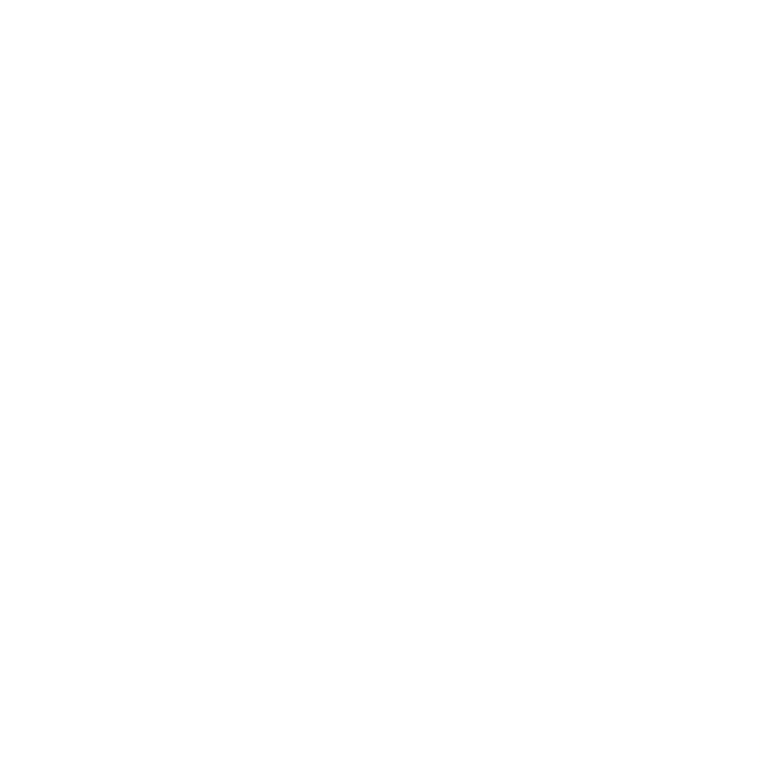

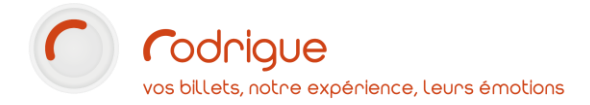

## Avertissement

Ce document est la propriété exclusive de Rodrigue. Toute reproduction intégrale ou partielle, toute utilisation par des tiers, ou toute communication à des tiers est interdite sans accord préalable de Rodrigue.

Si vous constatez une anomalie dans cette documentation, merci de nous le signaler par email à <u>support@rodrigue.fr</u> en décrivant l'erreur ou le problème aussi précisément que possible.

### Assistance

Pour tout renseignement ou assistance à l'installation et à l'utilisation de nos produits, notre équipe support reste à disposition du lundi au vendredi de 9h à 19h :

- Par mail support@rodrigue.fr
- Par téléphone +33 1 39 32 77 88

Veuillez également consulter :

- Notre site web <u>www.rodrigue-solution.com</u>
- Notre communauté utilisateurs (actualité, mises à jour, bons plans...)
   <a href="http://cluster.rodrigue-solution.com/">http://cluster.rodrigue-solution.com/</a>

Inscrivez-vous sur <a href="http://cluster.rodrigue-solution.com/membership-login/">http://cluster.rodrigue-solution.com/membership-login/</a>

### **Définitions**

Le RGPD (**R**èglement **G**énéral sur la **P**rotection des **D**onnées) est le texte de référence en matière de protection des données à caractère personnel.

Il vous concerne directement dans la tenue de votre fichier client de billetterie (« CRM »).

Pour plus d'informations sur le règlement : <u>https://www.francenum.gouv.fr/guides-et-</u> <u>conseils/developpement-commercial/gestion-des-donnees-clients/comment-rendre-le-fichier</u>

#### Quand anonymiser des fiches clients ?

Le règlement indique qu'au bout d'un **délai de 3 ans** à compter de la fin de la relation commerciale avec votre client, vous devez effacer certaines données personnelles le concernant.

#### Quelle est la différence entre une fiche supprimée et une fiche anonymisée ?

- Les **fiches supprimées** dans Rodrigue sont masquées. Elle n'apparaissent plus dans le fichier client mais existent toujours et peuvent être démasquées à tout moment. C'est donc **réversible**.
- Les **fiches anonymisées** sont des fiches supprimées pour lesquelles on a supprimé presque toutes les données personnelles (nom, prénom, adresses, téléphones...). L'historique d'achat est cependant conservé. Il ne sera plus possible de récupérer les données anonymisées, c'est donc **irréversible**.

#### Quelles sont les informations conservées après l'anonymisation ?

- L'initiale du nom de famille
- Le code postal
- Le nom de la ville
- L'historique des commandes billetterie / produits.

# **Procédure**

Cela se passe en deux étapes :

- Vous **supprimez** la ou les fiche(s) client(s)
- Vous anonymisez la ou les fiche(s) supprimée(s)

Attention à la notion de *fiche supprimée* dans Rodrigue, en réalité elle est **masquée**, disparait du CRM, mais en vérité elle existe toujours et peut être démasquée à tout moment.

C'est la raison pour laquelle la procédure d'anonymisation s'ajoute à la procédure.

Attention : A la différence de la suppression des clients, la procédure d'anonymisation des fiches est irréversible. Il convient donc d'être très vigilant.

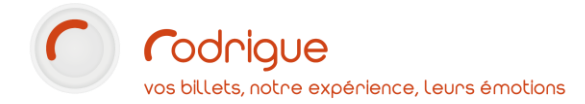

# Supprimer une fiche client au cas par cas

**Exemple** : pour une personne qui a exercé son droit à l'effacement.

| <b>Ouvrez le fichier client</b> en cliquant sur le<br>bouton CRM                                                                                            | CRM<br>ED'crm                                                                                                    |
|----------------------------------------------------------------------------------------------------|----------------------------------------------------------------------------------------------------|
| puis <b>recherchez la fiche</b> du client souhaité.<br><b>Sélectionnez-la</b> .                                                                             | Recherche (%=joker)       100         Numéro       App.         Identité (12)       BAR         588       M.         650       M. et         Barbe Jules       650         650       M. et         Barbe Jules       650         650       M. et         Barbe Jules       650         651       M. et         Barbe Jules       650         634       M. Barbet Valérie         634       M. Bardet Kamel         142       M. Baron Antoine         641       Mme Barraud Isabelle         404       M. Barre Vincent         924       Mme Barreau Carine         740       M. Barreic Yvan         822       Mme Barrier Yvan         822       Mme Barthelemy Marion |
| Cliquez sur le bouton <b>Supprimer</b> .                                                                                                    | Supprimer                                                                                                    |
| Un <b>message d'alerte</b> s'affiche.<br>Confirmez votre choix avec la <b>coche verte</b> .<br>La fiche disparait : elle est <b>supprimée</b><br>(masquée). | RODRIGUE SPHERE     X       ATTENTION     Voulez-vous supprimer cette fiche ?       Isabelle Barraud (641)     Isabelle Garraud (641)                                                                                                    |
| Pour l'anonymisation, reportez-vous au cha                                                                                                    | pitre Anonymisation des fiches supprimées.                                                                                                    |

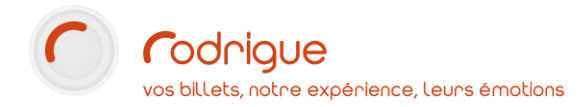

# Supprimer toutes les fiches dont la relation commerciale s'est terminée il y a plus de

| 3 ans                                                                                                    |                                                                                                    |
|----------------------------------------------------------------------------------------------------|----------------------------------------------------------------------------------------------------|
| <b>Lancez Merlin</b> en cliquant sur le bouton de la<br>page d'accueil.                                                                                                    | MERLIN                                                                                                    |
| Sélectionnez <b>Créer un nouveau Tri</b> puis cliquez<br>sur <b>Ouvrir</b> .                                                                                                    | Choix d'un projet de Tric                                                                                                    |
| Faites un <b>clic droit sur l'ordinateur</b> , puis<br>sélectionnez « <b>Insérez un critère de tri à la</b><br><b>branche courante (ET)</b> ».                                                                                                    | Créer une nouvelle branche et ajouter un sous-critère de tri (OU) Insérer un critère de tri à la branche courante (ET) Créer une nouvelle branche et ajouter un groupe de critères (OU) Insérer un groupe de critères à la branche courante (ET) Compléter le groupe de critères séléctionné Couper                                                                                                    |
| Dans la liste des critères de tri, naviguez<br>jusqu'à <b>Date dernière venue</b> , qui se trouve<br>dans le groupe <b>Historique</b> .                                                                                                    | <ul> <li>Historique</li> <li>Manifestation (Commande)</li> <li>Manifestation (si abo éclaté)</li> <li>Séance (Commande)</li> <li>Séance (si abo éclaté)</li> <li>Manifestations par genre (Commande)</li> <li>Manifestations par genre (si abo éclaté</li> <li>Produits</li> <li>Abonnement</li> <li>Formules d'Abonnements (Consomma</li> <li>Date dernière venue</li> <li>Manifestation (Commande) + Apparter</li> <li>&lt;</li> </ul> |
| Dans le bloc qui s'affiche à gauche en dessous<br>de la liste des critères, indiquez <b>l'intervalle</b> de<br>dates du <b>01/01/2000</b> jusqu'à la <b>date du jour<br/>moins 3 ans</b> (exemple, 01/01/2020 pour un tri<br>créé le 1 <sup>er</sup> janvier 2023) | Date dernière venue                                                                                                    |
| Ce tri va rechercher toutes les personnes <b>qui or</b><br><b>assisté à un spec</b>                                                                                                    | nt déjà acheté de la <mark>billetterie</mark> mais qui <b>n'ont pas</b><br>stacle depuis 3 ans.                                                                                                    |

| Cliquez sur le bouton <b>l</b> pour <b>exécuter le tri</b> .                                               | Executer le Tri                                                                                                    |
|----------------------------------------------------------------------------------------------------|----------------------------------------------------------------------------------------------------|
| La <b>liste des identités retenues</b> s'affiche.                                                          | Image: Construction of the second second |
| Cliquez sur le bouton <b>Modification de propriétés</b> (pot de peinture jaune).                           | Modification de propriétés                                                                                                    |
| Dans le bloc <b>Propriété de la fiche</b> , naviguez<br>jusqu'à <b>Fiche Supprimée</b> et sélectionnez-la. | Propriété de la fiche:<br>Libellé téléphonique 7 (adresse postale)<br>Libellé téléphonique 1 (adresse facturation)<br>LibComboTriellé téléphonique 2 (adresse facturat<br>Libellé téléphonique 3 (adresse facturation)<br>Libellé téléphonique 4 (adresse facturation)<br>Fiche Supprimée<br>Couleur<br>Code Postal (adresse postale)                                                                                                    |
| Dans le menu déroulant <b>Valeur à affecter</b> ,<br>choisissez <b>Oui</b>                                 | Valeur à affecter:<br>✓<br>Oui<br>Non                                                                                                    |
| puis cliquez sur <b>Appliquer</b> .                                                                        | Appliquer                                                                                                    |
| Un <b>message d'alerte</b> s'affiche. Validez<br>définitivement en cliquant sur <b>Oui</b> .               | Merlin XTENTION I Vous allez modifier toutes les fiches identités séléctionnées:<br>La propriété »Fiche Supprimée aura comme valeur »Our Voulez-vous valider cette modification de masse ?<br>Voulez-vous valider cette modification de masse ?                                                                                                    |
| Un message confirme la fin de la procédure.                                                                | Merlin X<br>La modification de propriété est terminée !                                                                                                    |
| Pour l'anonymisation, reportez-vous au cha                                                                 | pitre <u>Anonymisation des fiches supprimées</u> .                                                                                                    |

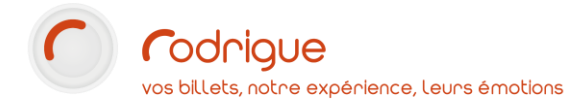

# Supprimer toutes les fiches sans historique d'achat

| <b>Lancez Merlin</b> en cliquant sur le bouton de<br>la page d'accueil.                                                                        | MERLIN                                                                                                    |
|----------------------------------------------------------------------------------------------------|----------------------------------------------------------------------------------------------------|
| Sélectionnez <b>Créer un nouveau Tri</b> puis<br>cliquez sur <b>Ouvrir</b> .                                                                   | Choix d'un projet de Tri Créer un nouveau Tri Quvrir Log Eermer                                                                                                    |
| Faites un <b>clic droit sur l'ordinateur</b> , puis<br>sélectionnez « <b>Insérez un critère de tri à la</b><br><b>branche courante (ET)</b> ». | Créer une nouvelle branche et ajouter un sous-critère de tri (OU) Insérer un critère de tri à la branche courante (ET) Créer une nouvelle branche et ajouter un groupe de critères (OU) Insérer un groupe de critères à la branche courante (ET) Compléter le groupe de critères séléctionné Couper                                                                                                    |
| Dans la liste des critères de tri, naviguez<br>jusqu'à <b>manifestation (commande)</b> , qui se<br>trouve dans le groupe <b>Historique</b> .   | <ul> <li>Financier</li> <li>Type de Tarif</li> <li>Montant Débit</li> <li>Montant Crédit</li> <li>Chiffre d'affaire manifestation</li> <li>Chiffre d'affaire abonnement</li> <li>Historique</li> <li>Manifestation (Si abo éclaté)</li> <li>Séance (Commande)</li> <li>Séance (si abo éclaté)</li> <li>Manifestations par genre (Commande)</li> <li>Manifestations par genre (si abo éclaté ×</li> </ul> |
| Dans le menu déroulant, sélectionnez<br>LISTE : Aucun présent, puis cliquez sur<br>Tous.                                                       | Manifestation (Commande)         LISTE: Aucun présent       ▼         Tous       Aucun                                                                                                    |

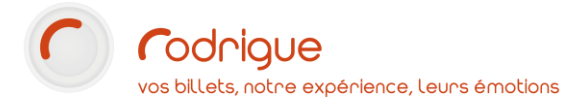

| Faites un clic droit sur le premier critère<br>Historique, puis sélectionnez de nouveau<br>« Insérez un critère de tri à la branche<br>courante (ET) ». | Historique<br>Mandestation<br>not in (_)<br>Créer une nouvelle branche et ajouter un sous-critère de tri (OU)<br>Insérer un critère de tri à la branche courante (ET)<br>Créer une nouvelle branche et ajouter un groupe de critères (OU)<br>Insérer un groupe de critères à la branche courante (ET)<br>Compléter le groupe de critères séléctionné<br>Couper                                                                                                    |
|----------------------------------------------------------------------------------------------------|----------------------------------------------------------------------------------------------------|
| Dans la liste des critères de tri, naviguez<br>jusqu'à <b>Produits</b> , qui se trouve dans le<br>groupe <b>Historique</b> .                            | <ul> <li>Montant Débit</li> <li>Montant Crédit</li> <li>Chiffre d'affaire manifestation</li> <li>Chiffre d'affaire abonnement</li> <li>Historique</li> <li>Manifestation (Commande)</li> <li>Manifestation (si abo éclaté)</li> <li>Séance (Commande)</li> <li>Séance (si abo éclaté)</li> <li>Manifestations par genre (Commande)</li> <li>Manifestations par genre (si abo éclaté</li> <li>Produits</li> <li>Abonnement</li> </ul>                                                                                                    |
| Dans le menu déroulant, sélectionnez<br><b>LISTE : Aucun présent</b> , puis cliquez sur<br><b>Tous</b> .                                                | Produits         LISTE: Aucun présent         Ious:         Aucun         O Accès à l'espace Lounge         Ø Billet électronique         Ø Billet SOLIDAIRE         Ø Binouze 8.6%         Ø Boule à neige Paris         Ø Bouteille d'eau de source 1L         Ø CARTE ADHERENT         Ø CARTE ADHERENT         Ø CARTE SOLO         Ø CD: Les mélodies d'ascenseur - 1974                                                                                                    |
| Ce tri va rechercher toutes les personnes <b>qui n'ont jamais rien acheté, ni de spectacle, ni de</b><br>produit.                                       |                                                                                                    |
| Cliquez sur le bouton <b>!</b> pour <b>exécuter le tri</b> .                                                                                            | Executer le Tri                                                                                                    |
| La <b>liste des identités retenues</b> s'affiche.                                                                                                    | Nombe (od didentities       1072       Nombe (dd didentities returns)       803 / 803         Nombe (dd didentities)       1072       Nombe (dd didentities)       803 / 803         Virgouroux       Étienne       803 / 803         Deros       Etienne       803 / 803         Virgouroux       Étienne       803 / 803         Virgouroux       Étienne       803 / 803         Virgouroux       Étienne       803 / 803         Muller       Caroline       Muller         Muller       Robert       803 / 803         Parez       Emilie       803 / 803         Parez       Emilie       803 / 803         Ru       Étienne       803 / 803         Muller       Robert       803 / 803         Muller       Robert       803 / 803         Parez       Emilie       803 / 803         Ru       Étiennee       803 / 803         Multer       Robert       803 / 803         Ru       Étiennee       803 / 803         Multer       Robert       803 / 803         Ru       Étiennee       803 / 803         Ru       Étiennee       803 / 803         Ru       Étiennee       803 / 803 |

| Cliquez sur le bouton <b>Modification de</b><br><b>propriétés</b> (pot de peinture jaune).                 | Modification de propriétés                                                                                                    |
|----------------------------------------------------------------------------------------------------|----------------------------------------------------------------------------------------------------|
| Dans le bloc <b>Propriété de la fiche</b> , naviguez<br>jusqu'à <b>Fiche Supprimée</b> et sélectionnez-la. | Propriété de la fiche:<br>Libellé téléphonique 7 (adresse postale)<br>Libellé téléphonique 1 (adresse facturation)<br>LibComboTriellé téléphonique 2 (adresse facturation)<br>Libellé téléphonique 3 (adresse facturation)<br>Libellé téléphonique 4 (adresse facturation)<br>Fiche Supprimée<br>Couleur<br>Code Postal (adresse postale) |
| Dans le menu déroulant <b>Valeur à affecter</b> ,<br>choisissez <b>Oui</b>                                 | Valeur à affecter:<br><mark> Oui Non                                   </mark>                                                                                                    |
| puis cliquez sur <b>Appliquer</b> .                                                                        | Appliquer                                                                                                    |
| Un <b>message d'alerte</b> s'affiche. Validez<br>définitivement en cliquant sur <b>Oui</b> .               | Mertin       X         ATTENTION I Vous allez modifier toutes les fiches identités séléctionnées:<br>La propriété Fiche Supprimée aura comme valeur :00ui       Voulez-vous valider cette modification de masse ?         Voulez-vous valider cette modification de masse ?       Oui       Non                                           |
| Un message confirme la fin de la procédure.                                                                | Merlin ×<br>La modification de propriété est terminée !<br>OK                                                                                                    |
| Pour l'anonymisation, reportez-vous au chapitre Anonymisation des fiches supprimées.                       |                                                                                                    |

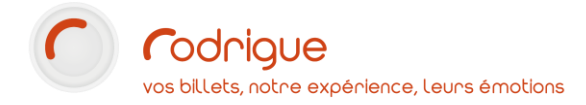

### Anonymisation des fiches supprimées

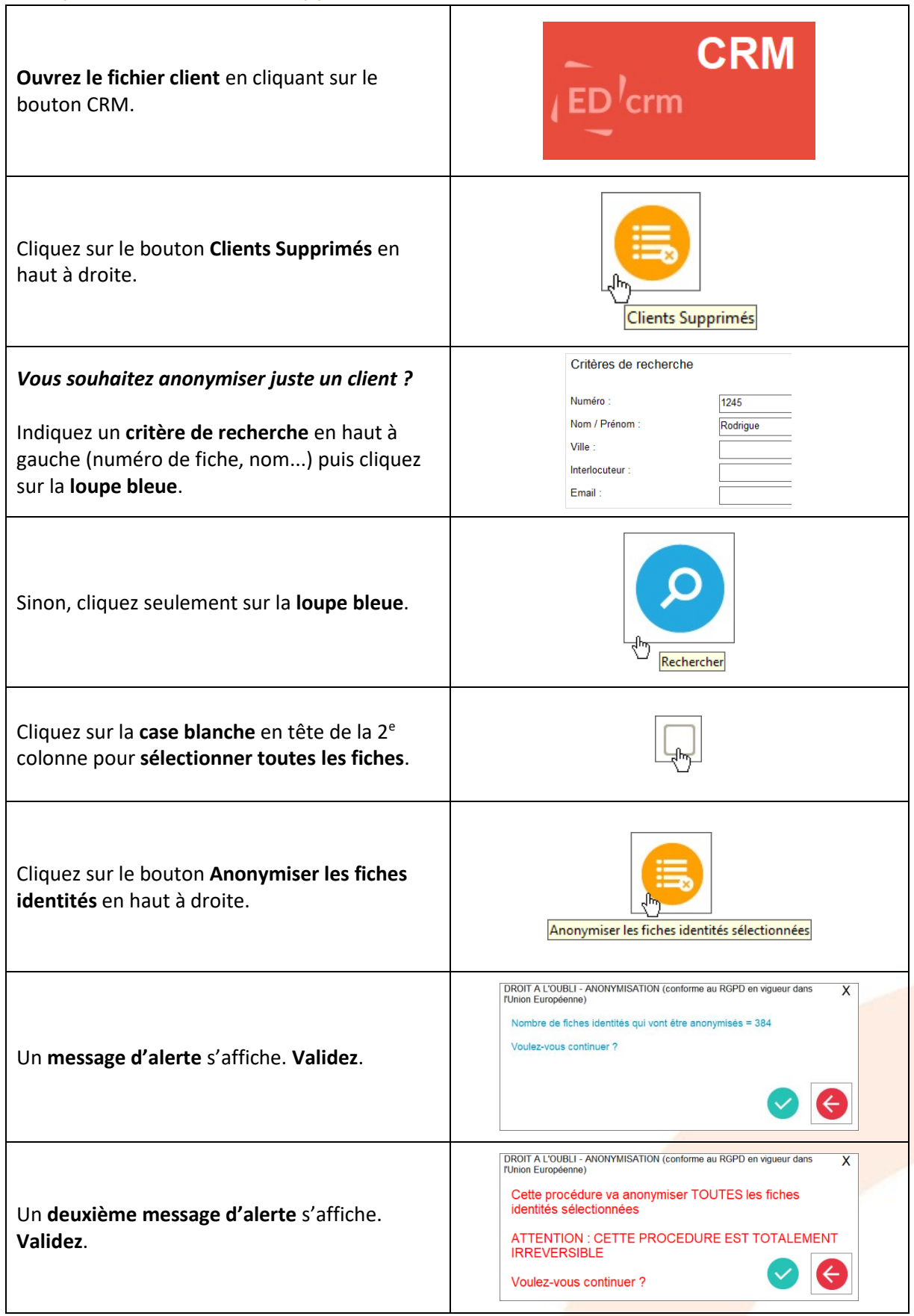

| Un <b>troisième message d'alerte</b> s'affiche.<br><b>Validez</b> .                                                                                 | DROIT A L'OUBLI - ANONYMISATION (conforme au RGPD en vigueur dans<br>rUnion Européenne)<br>Toutes les données personnelles des fiches identités<br>sélectionnées vont être DEFINITIVEMENT supprimées<br>Confirmez-vous cette action ? |
|----------------------------------------------------------------------------------------------------|----------------------------------------------------------------------------------------------------|
| Un <b>dernier message</b> vous invite à rentrer un<br><b>code aléatoire de 7 caractères</b> pour confirmer.<br><b>L'anonymisation est terminée.</b> | DROIT A L'OUBLI - ANONYMISATION (conforme au RGPD en vigueur dans<br>rUnion Européenne) Pour lancer l'anonymisation, veuillez salsir le code suivant : FCvzqdp8 FCvqdp8                                                               |
| Si vous retombez sur un <b>dossier billetterie</b><br><b>d'un client anonymisé</b> , voici comment<br>apparaîtra sa fiche identité.                 | Client<br>400 - J<br>75010 PARIS                                                                                                    |